#### بنام خدا

# دستورالعمل استخراج پروفیل طولی و عرضی، طراحی خط پروژه، مقطع تیپ عرضی و محاسبه حجم عملیات خاکی و منحنی بروکنر

#### درس نقشه برداری مسیر و راهسازی

#### مهندس عابدینی و اکبری

#### ۱۳۸۸

- ۱. طراحی واریانت بدست آمده از ArcGIS با دستور Polyline (در موردی که طراحی رقومی در ArcGIS انجام گرفته باشد)
- روی مسیر کلیک و سپس راست کلیک نموده و اسم واریانت Alignment > Define by polyline .۲ را وارد می کنیم.
- ۳. اگر بعد از تعیین سومه ها خواسته باشیم روی مسیر قوس های افقی طراحی کنیم بایستی در ترسیم واریانت از دستور Line استفاده نماییم.

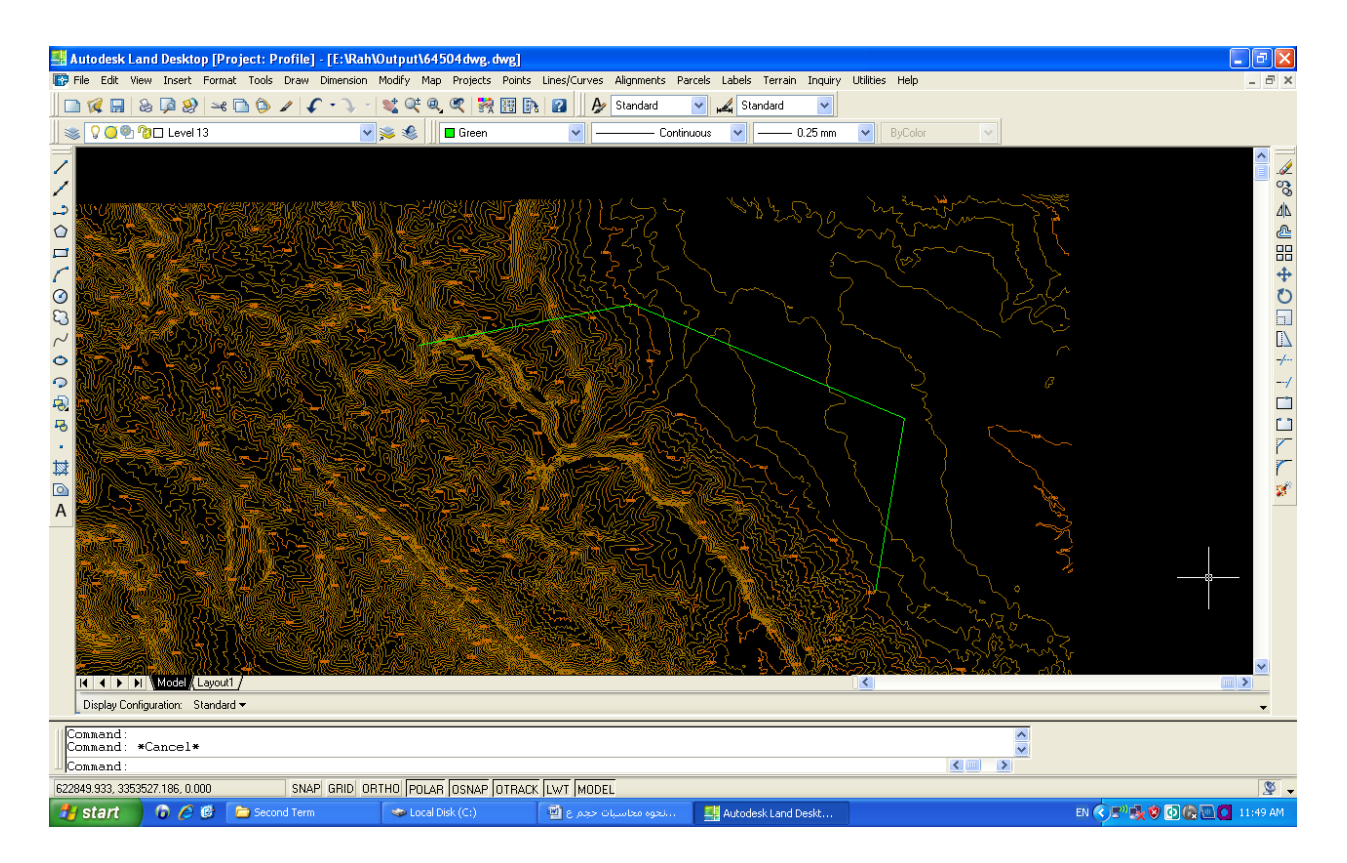

۴. به منظور طراحی قوس های افقی از منوی Line/Curves استفاده خواهیم کرد

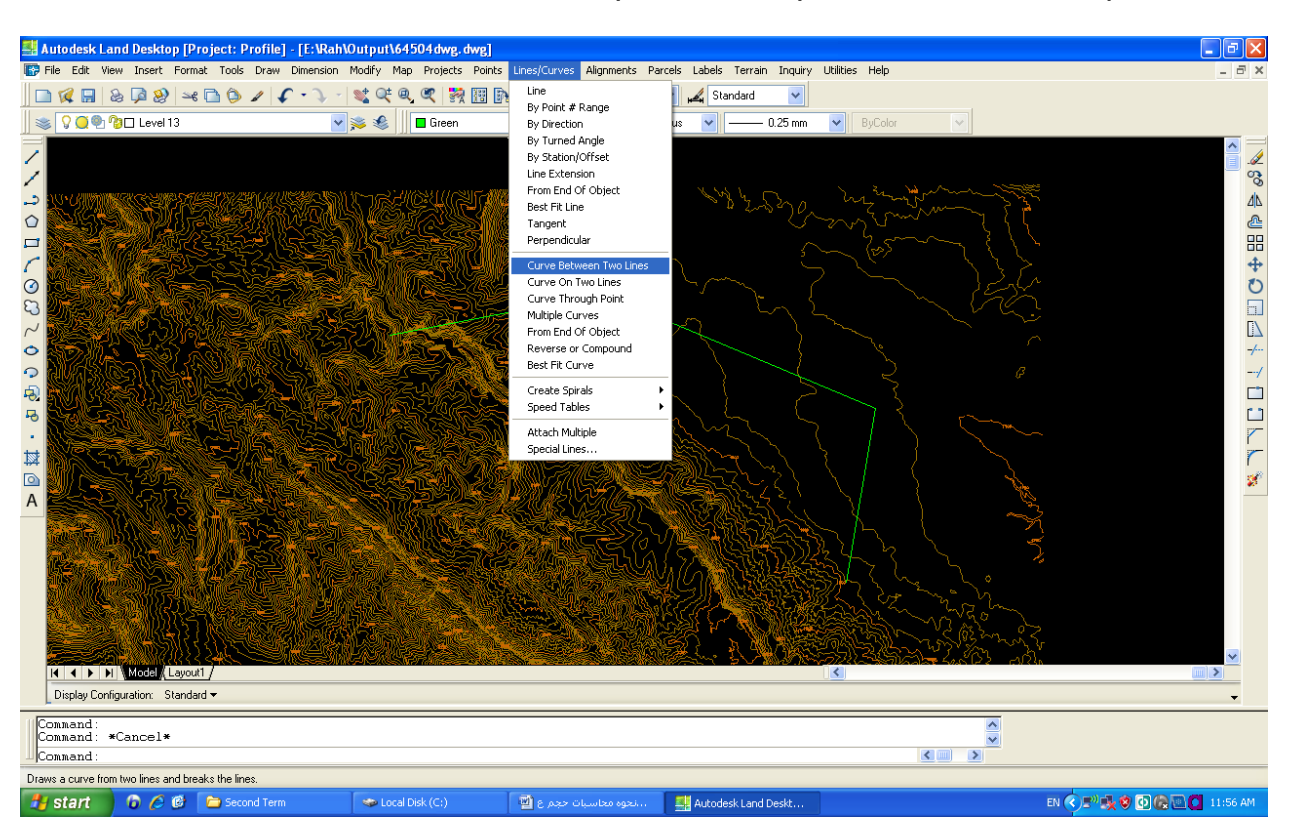

Lines/Curves> curve between to points/multiple curves/ Create spirals/...

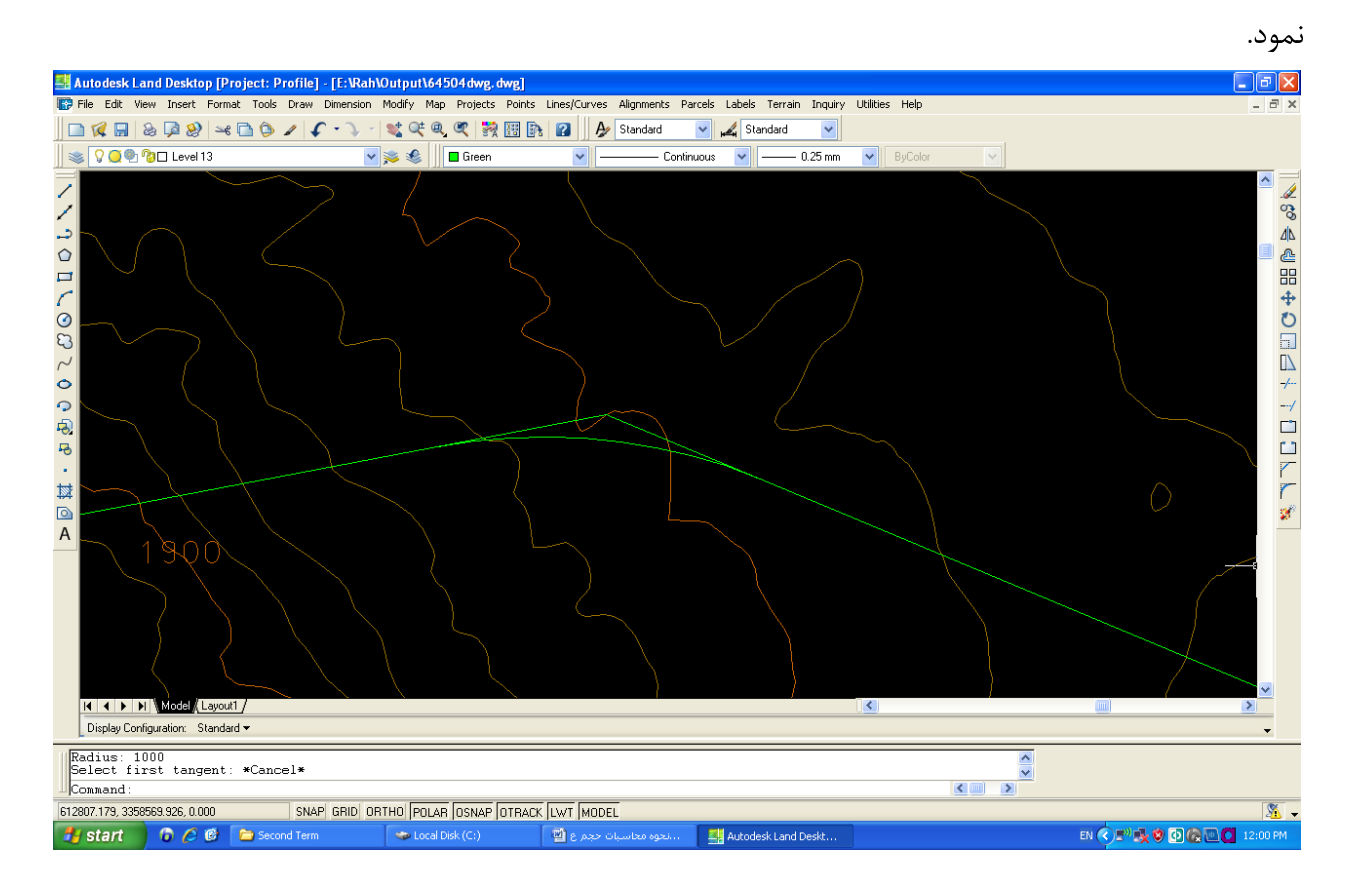

از این گزینه می توان در طراحی انواع قوس های افقی (قوس دایره ای، مرکب، معکوس و کلوتوئید) استفاده

پس از طراحی قوس های افقی تانژانت های قوس ها را با دستور Trim پاک می نماییم.

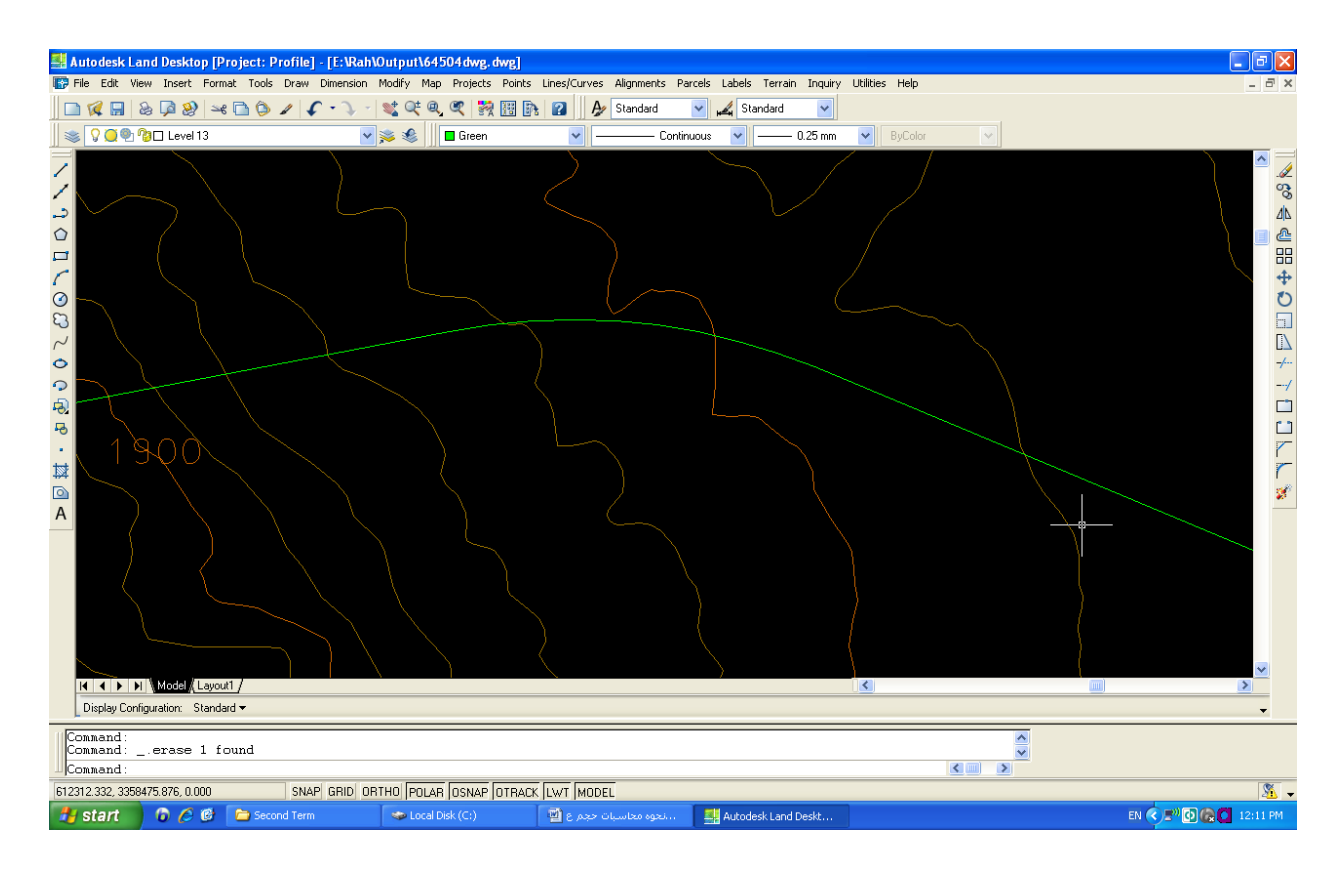

۵. در این حالت دو گزینه وجود دارد یکی اینکه قطعات مختلف مسیر را به ترتیب زیر به عنوان alignment

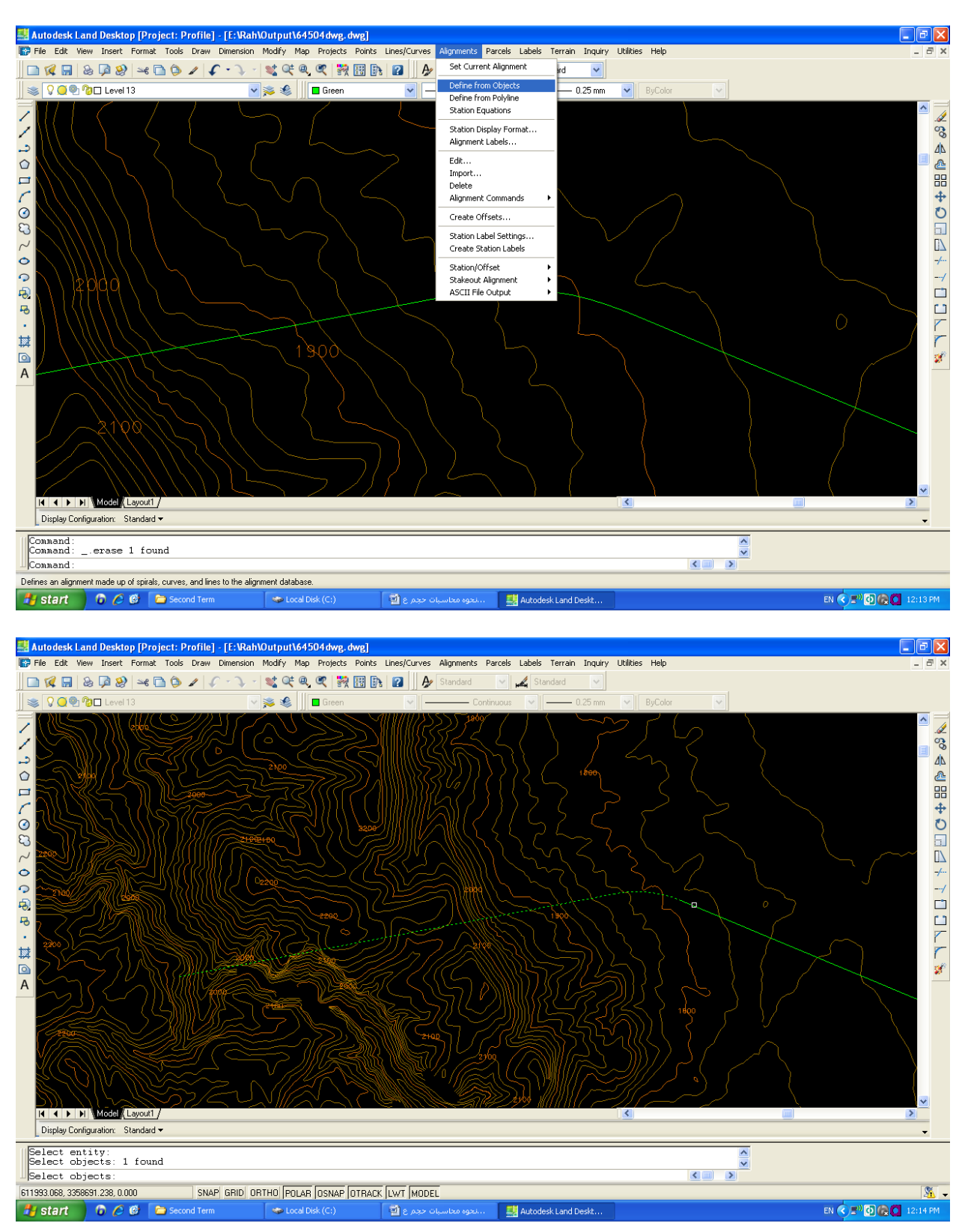

#### Alignments> Define from objects

یا اینکه کل مجموعه را یک polyline کنیم و مثل بالا به عنوان Alignment تعریف کنیم. که این کار را به ترتیب زیر انجام خواهیم داد.(به خط فرمان توجه نمایید)

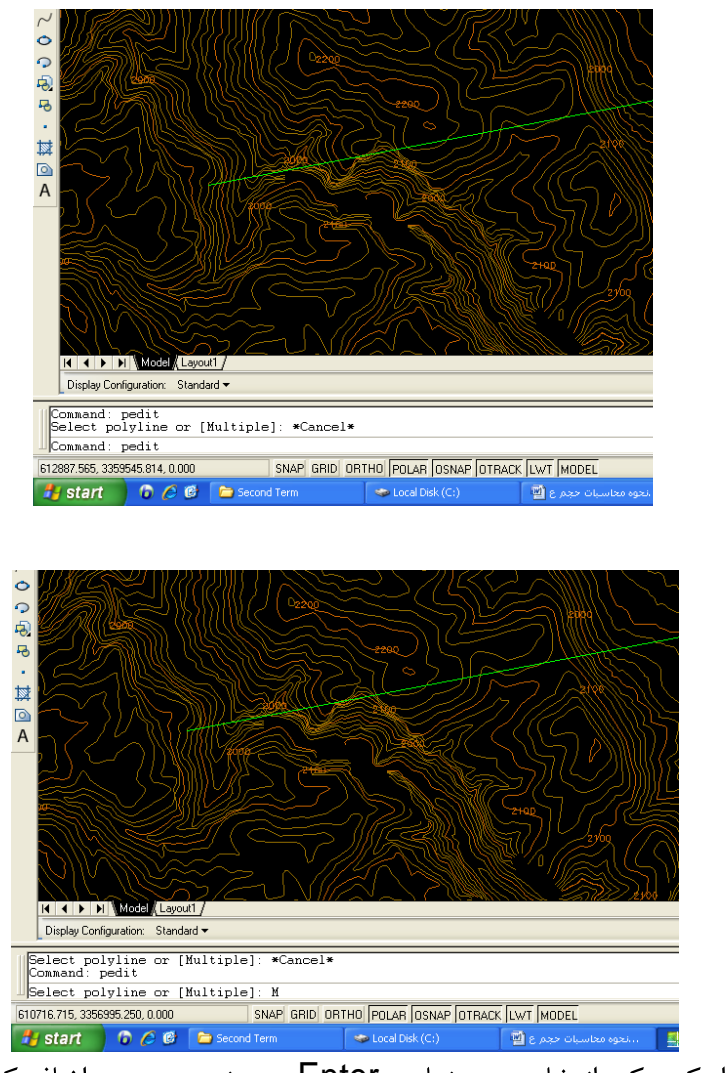

حال قطعات مختلف را یکی یکی انتخاب و در نهایت Enter می زنیم و دستور اضافه کردن قطعات به polyline را تایید و عملکرد را join انتخاب می کنیم.

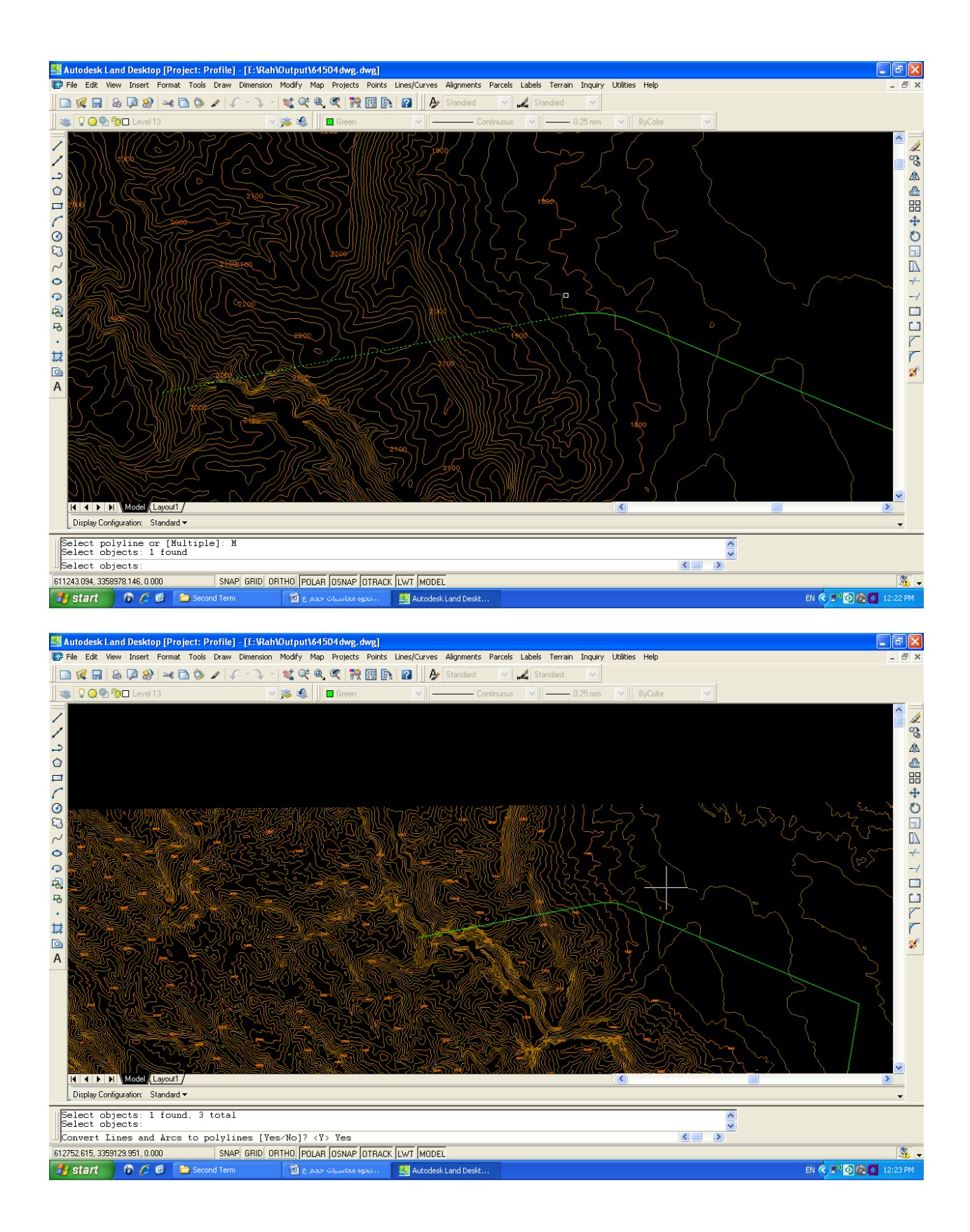

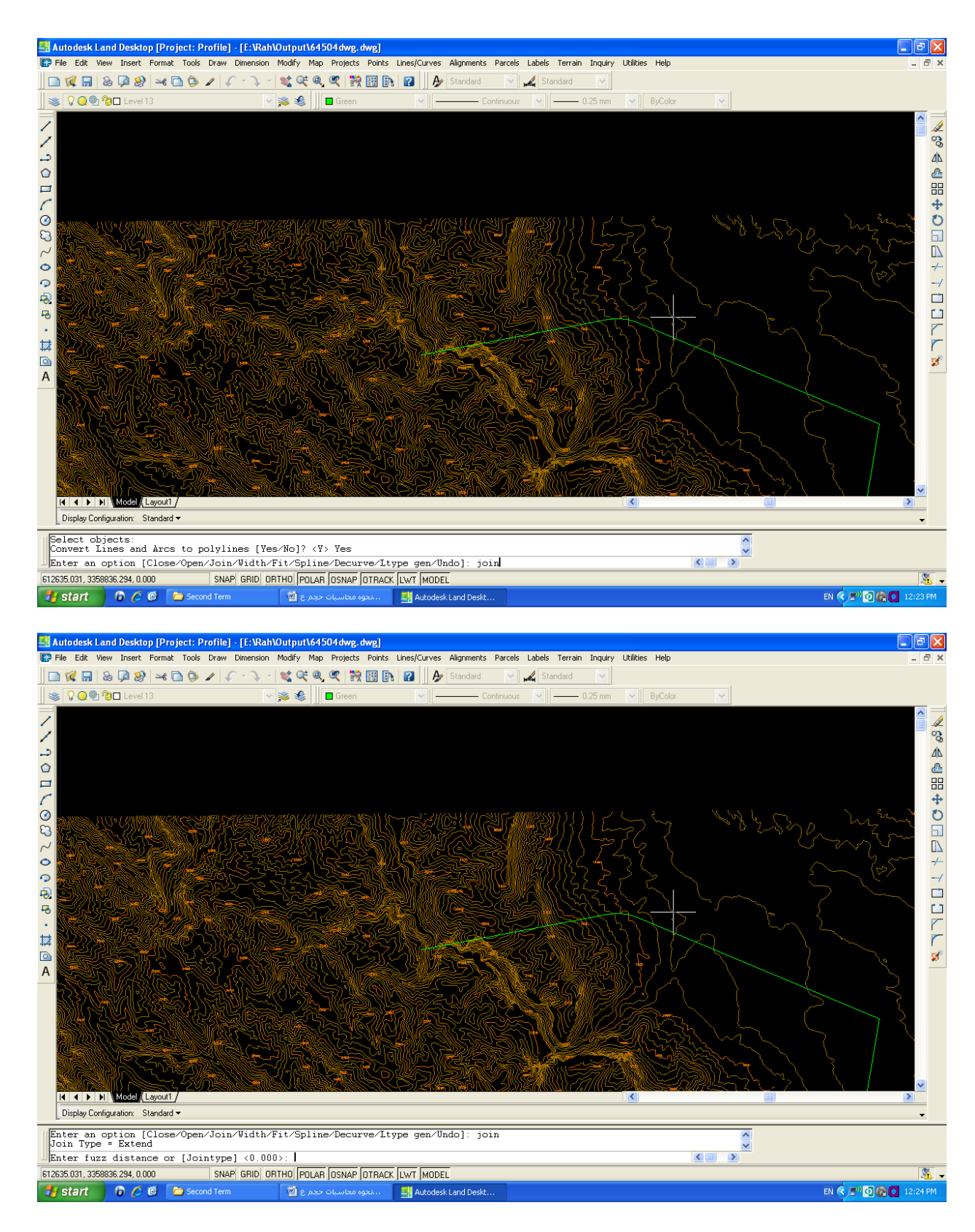

و Enter نموده تا قطعات به polyline تبدیل شود.

- ۶. Alignment > Set current alignment و مسير را انتخاب مي كنيم.
- ۸. اگر در این قسمت بخواهیم برای مسیر پهنای باند مسیر را تعریف کنیم داریم : < Alignment ... در این قسمت بخواهیم برای مسیر پهنای باند مسیر را تعریف کنیم داریم : </
- ۸. اگر خواسته باشیم فقط نمایش پروفیل طولی داشته باشیم مقیاس ارتفاعی را ۱۰ برابر مقیاس افقی جهت نمایش بهتر ارتفاعات در نظر می گیرند ولی اگر قرار است روی پروفیل طولی خط پروژه طراحی شود بایستی در ابتدا مقیاس افقی و قائم را برابر در نظر بگیریم. که این کار را به ترتیب زیر می توان انجام داد.

![](_page_9_Figure_3.jpeg)

Projects> Drawing setup...

| 🖳 Autodesk Land Desktop [Project: Profile  | ] - [E:\Rah\Output\64504dwg.dwg]                                                                                                    | t finnende titlend                                                                                                    |                                               |
|--------------------------------------------|----------------------------------------------------------------------------------------------------|----------------------------------------------------------------------------------------------------|-----------------------------------------------|
| 🕞 File Edit View Map Projects Points Terra | in Grading Layout Alignments Profiles Ci                                                                                                    | oss Sections Hydrology Pipes Sheet Manager Inqu                                                                                                    | iry Utilities Help 🔤 🗃 🗙                      |
| 🔲 🗖 🖗 🔚 🕹 📮 🥺 🛏 🗅 🖉 🖌                      | २ - 🔍 -   📽 🔍 🔍 🤻   👯 🔠 🗈                                                                                                    | 👔 🗍 🏕 Standard 💽 🛃 Standard                                                                                                    | ×                                             |
| 🛛 📚 🖓 🥥 🖓 🗖 Level 13                       | 💌 🛸 🧶 📗 🗖 Green                                                                                                    | Continuous 💽 🕖 0.2                                                                                                    | 25 mm 💌 ByColor 💌                             |
|                                            | Drawing Setup           Load/Save Settings         Units         Scale           Drawing Scale         Vertical           Horizontal         Vertical           1:5         1:5           1:500         1:5           1:000         1:5           1:000         1:5           1:000         1:500           1:0000         1:500           1:0000         1:500           1:0000         1:500           1:0000         1:500           1:0000         1:500           1:000         1:500           1:000         1:500           1:000         1:500           1:000         1:500           1:000         1:500           1:000         1:500           1:000         1:500           1:000         1:500           Custom Scales:         (For 1:200, type 200, 0.)           Horizontat         Vertical           200,000         200,000 | Orientation         Text Style         Border           210.227         220.237         220.420           420.4594         94.841         94.948           907 x 1000         84.91         94.949           Custom Sheet Size:         Eutom         100           Width:         941.000         100           0K         Cancel         Help |                                               |
| Display Configuration: Standard 🕶          |                                                                                                    | Comr                                                                                                    | nunication Center                             |
| Command :<br>Command :                     |                                                                                                    | The easy<br>Click here                                                                                                    | way to keep you and your software up-to-date. |
| 606111.329, 3345645.967, 0.000 SN          | P GRID ORTHO POLAR OSNAP OTRACK                                                                                                    | LWT MODEL                                                                                                    | ×                                             |

پس از تعریف Alignment نوبت استخراج پروفیل طولی می رسد. در ابتدا تنظیمات را انجام می دهیم که نحوه این تنظیمات با شکل نمایش داده شده است. Profiles> profile settings> sampling...

![](_page_11_Picture_1.jpeg)

🕌 Autodesk Land Desktop [Project: Profile] - [E:\Rah\Output\64504dwg.dwg] \_ 7 🛛 🕼 File Edit View Map Projects Points Terrain Grading Layout Alignments ofiles Cross Sections Hydrology Pipes Sheet Manager Inquiry Utilities Help Ð Sampling... 🗋 🕼 🔚 💩 🌬 🕲 🏷 🖌 🗘 - 🔪 - 💐 🕰 🔍 🕰 ~ EG Layers... Surfaces Existing Ground 📚 🖓 🥥 🐏 🎯 🗆 Level 13 💌 🛸 🍕 📕 🖬 Gree FG Layers... Labels and Prefix. — 0.25 mm 🔽 ByCol Create Profile 1、10日、00~000~100~ 菜 Set Current Profile Edit Vertical Alignments.. FG Centerline Tangents FG Vertical Curves... FG Vertical Alignments DT Tangents DT Vertical Curves... DT Vertical Alignments Utilities Label List ASCII File Output © A Model Layout1 / Model Layout1 / Layout1 / L Display Configuration: Standard 🕶 • Command Command ~ Command < > Edit the profile value settings. 🛃 start 👘 🙆 🏉 🕲 Second Term 📓 محم ع 🔄 ... ديغوه محاسبات حجم ع EN 🔇 🔊 🖸 🎧 🚺 12:40 PM 🛃 Autodesk Land Desktop [Project: Profile] - [E:\Rah\Output\64504dwg.dwg] a X 📴 File D 🕼 🖬 🕹 🕼 🥹 🛥 🗅 🏷 🖌 🖓 - 🥄 - 💐 🔍 🔍 🞇 🐘 😰 🛛 🗛 4 🛛 📚 🔽 📿 👰 🍘 🗆 Le ت 象 🍕 林・まゆじのへののく口のにくく rofile Value Settings Stationing Increments 20.000 Vertical curve labels 5.000 Tangent labels Vertical grid lines 5.000 Sight Distance Values Passing eye height 1.070 Passing object height 1.300 1.070 0.150 Stopping object height Stopping eye height 0.600 1.000 Headlight height Headlight angle (deg) Label Precision Valu ۵ 2 < 2 > А Existing 2 🖌 💷 🔰 Finish OK Cancel Help Model (Layout1 / Display Configuration: Standard 🕶 Command Command ^ ~ < Command > SNAP GRID ORTHO POLAR OSNAP OTRACK LWT MODEL 8 611952.451, 3359085.268, 0.000 🛃 start 👘 🙆 🖉 ն Second Term 🔄 🔜 محاسبات حجم ع 📰 Autodesk Land Deskt EN 🔇 🔊 🔂 🚱 🚺 12:41 PM

Profiles> profile settings> values...

![](_page_13_Figure_0.jpeg)

در این مرحله سطح تولید شده را جهت تولید پروفیل معرفی می کنیم.

![](_page_14_Figure_0.jpeg)

در این قسمت تعریف می کنیم که به چه نحوی برای تولید پروفیل نمونه برداری انجام بگیرد.

سپس به ترتیب زیر پروفیل طولی را تولید می نماییم.

![](_page_15_Figure_1.jpeg)

Profiles> create profile> full profile...

در شکل زیر اطلاعاتی مثل کیلومتراژ شروع وانتهای پروفیل، ارتفاع مبنا، مقیاس قائم پروفیل، نحوه قرارگیری پروفیل مثلا از چپ به راست و انتخاب شبکه گریدبندی روی پروفیل طولی وجود دارند که هر کدام از آنها را می توان مطابق خواست مان تغییر دهیم.

![](_page_16_Figure_0.jpeg)

# نقطه شروع قرارگیری پروفیل را مشخص می نماییم تا به ترتیب زیر پروفیل طولی چاپ شود.

![](_page_16_Figure_2.jpeg)

بعد از تولید پروفیل به ترتیب زیر به تولید تانژانت های قائم می پردازیم. در هنگام طراحی می توان یا با انتخاب نقاط جلو رفت یا با دادن کیلومتراژ. در هر مرحله شیب تانژانت قبلی نمایش داده می شود. البته از طریق Change Grade ۱٫۲ هم می توان شیب تانژانت ها را کنترل و تغییر داد.

| 🛃 Autodesk Land Desktop [Project: Profile] - [E:\Rah\Output\64504dv    | /g. dwg]                                                                                                    |                             |                        |                    |                         |
|------------------------------------------------------------------------|----------------------------------------------------------------------------------------------------|-----------------------------|------------------------|--------------------|-------------------------|
| 🕼 File Edit View Map Projects Points Terrain Grading Layout Alignments | Profiles Cross Sections Hydr                                                                                                    | ology Pipes Sheet Manager 1 | Inquiry Utilities Help |                    | _ 8 ×                   |
| 🗋 🕼 🔚 💩 🌬 隆 🏷 🖌 🗘 - 🔍 - 😻 🔍 🔍                                          | Profile Settings                                                                                                    | lard 🛛 🖌 Kandard            | ~                      |                    |                         |
| 🖉 🖉 👰 🍘 🛛 PFGC 🔤 💌 🖉 🖉 🗖 🖪 Blu                                         | Surfaces<br>Existing Ground                                                                                                    | — Continuous 🔽 —            | - 0.30 mm 💌 ByLayer    | ~                  |                         |
|                                                                        | Create Profile Set Current Profile<br>Edit Vertical Alignments                                                                                                    | _                           |                        |                    | <ul> <li>S</li> </ul>   |
|                                                                        | FG Centerline Tangents                                                                                                    | Set Current Layer           |                        |                    | <u>4</u> 6              |
|                                                                        | FG Vertical Curves<br>FG Vertical Alignments                                                                                                    | Crosshairs @ Grade          |                        |                    |                         |
| E > WAR ALE                                                            | DT Tangents DT Vertical Curves                                                                                                    | Change Grade 1              |                        |                    | ф<br>Ю                  |
| a h f f and for                                                        | DT Vertical Alignments                                                                                                    | Move PVI                    |                        |                    | <b>T</b>                |
|                                                                        | Utilities Date: Date: Da |                             |                        |                    |                         |
|                                                                        | List<br>ASCII File Output                                                                                                    |                             |                        |                    |                         |
| ₹24 5 Kg) 1 Kg (1)                                                     |                                                                                                    |                             |                        |                    |                         |
| *D~12 (a) ~ (a / ~ ~ ~ ~ ~ ~ ~ ~ ~ ~ ~ ~ ~ ~ ~ ~ ~ ~                   |                                                                                                    |                             |                        |                    |                         |
| # 53 C 32 2 5 5 5 5 5 5 5 5 5 5 5 5 5 5 5 5 5                          |                                                                                                    |                             |                        |                    | r                       |
|                                                                        |                                                                                                    |                             |                        |                    | <b>S</b>                |
|                                                                        |                                                                                                    |                             |                        |                    |                         |
|                                                                        |                                                                                                    |                             |                        |                    |                         |
|                                                                        |                                                                                                    |                             |                        |                    |                         |
| III I Model (Layout1 /                                                 |                                                                                                    |                             | <                      |                    | >                       |
|                                                                        |                                                                                                    |                             |                        |                    |                         |
| Starting Station: 0.000 Ending Station: 990.293<br>Current Layer: PFGC |                                                                                                    |                             |                        |                    | ~                       |
| Command :                                                              |                                                                                                    |                             |                        |                    |                         |
| Draw finished ground tangents for the current profile.                 |                                                                                                    |                             |                        |                    | .:                      |
| 🛃 start 👘 😂 🙆 🗀 MUHAMMET 👘 Test                                        | C Second Term                                                                                                    | Autodesk Land Desk          | 📓 Session3 [Compatibil | نحوه محاسبات حجم 🕋 | EN 🔇 📋 🔊 💽 🧐 🖉 10:31 PM |

Profiles> FG Centerline Tangents> create Tangents

![](_page_18_Figure_0.jpeg)

پس از طراحی تانژانت به تعریف قوس های قائم می پردازیم که این کار را به ترتیب زیر انجام می دهیم. مطابق شکل های زیر روش های متفاوتی برای طراحی قوس های قائم وجود دارد که ما با توجه به اطلاعات مان از یکی از موارد زیر استفاده می کنیم. Profiles>FG Vertical Curves...

![](_page_19_Figure_1.jpeg)

![](_page_19_Picture_2.jpeg)

![](_page_20_Figure_0.jpeg)

![](_page_20_Figure_1.jpeg)

مجددا اضافه تانژانت ها را از مسیر پاک می نماییم.

در گام بعد اولا پروفیل زمین طبیعی را برای نرم افزار تعریف می کنیم و سپس خط پروژه طراحی شده که مطابق شکل های زیر انجام می گیرد.

### Profiles> Set Current profiles>

![](_page_21_Figure_2.jpeg)

![](_page_22_Figure_0.jpeg)

#### Profiles>FG vertical Alignments> Define FG Centerline

![](_page_22_Picture_2.jpeg)

در این مرحله نوبت به طراحی تمپلیت مقطع تیپ عرضی می رسیم. که به ترتیب زیر عمل می کنیم.

#### Cross Sections> Draw Template

![](_page_23_Figure_2.jpeg)

![](_page_24_Figure_0.jpeg)

نقطه شروع در طراحی را انتخاب می کنیم که نقطه آکس مسیر می باشد سپس با گزینه هایی که جهت ترسیم در اختیار می گذارد به طراحی قسمت های مختلف تمپلیت می پردازیم. در طراحی معمولا از ۲ دستور Grade که با شیب و فاصله عمل می کند و Relative که به صورت اختلاف فاصله و اختلاف ارتفاع عمل می کند استفاده می شود.

![](_page_25_Picture_0.jpeg)

پس از اتمام طراحی مقطع بایستی آن را تعریف و ذخیره نماییم که به ترتیب زیر می باشد.

![](_page_26_Picture_0.jpeg)

## Cross sections> Templates> Define Template

در این قسمت به نحوه انتخاب نقاط و خطوط با درنظر گرفتن خط فرمان توجه کنید.

![](_page_27_Figure_0.jpeg)

![](_page_27_Figure_1.jpeg)

در این مرحله جنس لایه های طراحی شده را تعیین می کنیم.

![](_page_28_Figure_0.jpeg)

![](_page_28_Figure_1.jpeg)

پس از تعریف جنس قسمت های مختلف گام های زیر را طی می نماییم.

![](_page_29_Figure_0.jpeg)

![](_page_29_Figure_1.jpeg)

اگر خاکریز یا خاکبرداری طراحی شده ای داشته باشیم می توان از گزینه زیر استفاده کرد که معمولا در اینجا تنظیم خاکبرداری یا خاکریزی انجام نمی شود.

| 🛃 Autodesk Land Desktop [Project: Profile] - [ | E:\Rah\Output\64                                                                                                    | 504 dwg. dwg]                                                                                         |                                                                 |                        |                    |                           |
|------------------------------------------------|----------------------------------------------------------------------------------------------------|----------------------------------------------------------------------------------------------------|-----------------------------------------------------------------|------------------------|--------------------|---------------------------|
| File Edit View Map Projects Points Terrain (   | Grading Layout Alig                                                                                                    | nments Profiles Cross Sections Hyd                                                                    | rology Pipes Sheet Manager                                      | Inquiry Utilities Help |                    | _ & ×                     |
| 🔲 🗰 🔛 🕹 🗖 🥸 🛏 🗋 🌘 🖌 🏈                          | - 🔍 -   🔩 🔍 @                                                                                                    | 🗸 💐 🔛 💽 👔 🎤 St                                                                                        | andard 🛛 🖌 🖌 Standard                                           | ×                      |                    |                           |
| 🛛 😻 🛇 🥶 🕸 🗆 PFGC                               | 🛛 🏂 🍕                                                                                                    | 🗖 Cyan 💽 🚽                                                                                            |                                                                 | 🗕 0.25 mm 🛛 🖌 ByLayer  | ~                  |                           |
| ■ 1 · · · · · · · · · · · · · · · · · ·        | Subassembly Att<br>Left<br>Curb<br>Fill shoulder<br>Cut shoulder<br>Curb<br>Fill shoulder<br>Curb<br>Fill shoulder<br>Cut shoulder | achments       NULLS       NULLS       NULLS       NULLS       NULLS       NULLS       NULLS       OK | Select<br>Select<br>Select<br>Select<br>Select<br>Select<br>Hep |                        |                    |                           |
| Tel 🔍 🕨 🕨 Model (Layout) /                     |                                                                                                    |                                                                                                    |                                                                 | <                      |                    | ×                         |
| Display Configuration: Standard 🗸              |                                                                                                    |                                                                                                    |                                                                 |                        |                    | •                         |
| [Pick datum points (left to right):            |                                                                                                    |                                                                                                    |                                                                 |                        |                    |                           |
| Pick datum points (left to right):             |                                                                                                    |                                                                                                    |                                                                 |                        |                    | ×                         |
| <u>Ш</u>                                       |                                                                                                    |                                                                                                    |                                                                 |                        |                    |                           |
| 620883.601, 3350504.326, 0.000 SNAP (          | GRID ORTHO POLA                                                                                                    | R  OSNAP  OTRACK  LWT  MODEL                                                                          |                                                                 |                        |                    | <u>×</u> .;;              |
| 🛃 start 📄 🗵 🙆 🗁 MUHAMMET                       | 🗀 Test                                                                                                    | C Second Term                                                                                         | 👭 Autodesk Land Des                                             | 🔄 Session3 [Compatib   | نحوه محاسبات حجم া | EN 🔇 🗺 🔮 🔊 🔂 🗞 🚺 11:07 PM |

![](_page_31_Picture_0.jpeg)

در این مرحله طراحی مقطع تیپ تمام می شود و بایستی این مقطع تیپ را برای خط پروژه طولی تعریف نموده و در گام بعد حجم عملیات خاکی مسیر را محاسبه نماییم. لذا گام های زیر را مطابق شکل طی می نماییم.

![](_page_32_Figure_0.jpeg)

# Cross sections> Surfaces> Set Current Surface

![](_page_33_Figure_0.jpeg)

Cross sections> Existing Ground> Sample from Surface

در اینجا فاصله نمونه برداری در سمت چپ و راست مسیر به علاوه تعیین بازه های نمونه برداری طولی را تعیین می کنیم.

![](_page_34_Picture_0.jpeg)

Cross Sections> Design Control> Edit Design Control...

![](_page_34_Picture_2.jpeg)

#### \_ 🗆 🗙 🖸 🕼 🗟 🖗 🎯 🛥 🗅 🎯 🥒 🕼 - 🔪 - 💐 🔍 🔍 🞇 🐘 😰 🛛 🗛 1 🛬 🔉 🖸 🎯 🕅 🗖 🅦 🌜 📗 🗖 > 10日へのついる・100~ Enter Station Range End 990.293 Start 0.000 OK Cancel Help Model La Display Configuration: Standard 🕶 Creating Template Control File Updating Template Control File 621443.306, 3350761.481, 0.000 SNAP GRID ORTHO POLAR OSNAP OTRACK LWT MODEL 🛃 start 👘 🖉 🙆 muhammet 🗀 Tes 🗀 Second Terr 📕 Autodesk Land Des @ EN 🔇 🗺 😫 🛒 🖸 🗞 🚺 1

شکل زیر کیلومتراژ عملیاتی ما را نمایش می دهد.

در صفحه زیر با استفاده از گزینه ...Template control تمپلیت مد نظر را انتخاب می کنیم. در گزینه ...Ditches می توان برای سمت چپ و راست مسیر اصطلاحا قنات یا محل عبور آب به شکل جوی تعریف نمود. با استفاده از گزینه ...Sopes می توان شیب های خاکبرداری و خاکریزی در سمت چپ و راست را تعیین نمود. با بقیه گزینه ها هم فعلا کاری نداریم. لازم به ذکر است در تنظیمات هر کدام از گزینه های فوق بایستی مطابق با آیین نامه های راهسازی عمل کرد.

| 🛃 Autodesk Land Desktop [Project: Profile] - [E:\Rah\Output\64504dwg   | . dwg]                                                                                                    |                                                                                          |                        |                                       |                           |
|------------------------------------------------------------------------|----------------------------------------------------------------------------------------------------|------------------------------------------------------------------------------------------|------------------------|---------------------------------------|---------------------------|
| File Edit View Map Projects Points Terrain Grading Layout Alignments F | Profiles Cross Sections Hydr                                                                                                    | ology Pipes Sheet Manager                                                                | Inquiry Utilities Help |                                       | _ @ ×                     |
| 🔲 🗅 🕼 🔚 🕹 🖗 🥹 🛏 🗅 🏷 🖌 🖓 - 😻 🔍 🌒 🦉                                      | 🕈 🎛 💽 👔 🖉 Sta                                                                                                    | ndard 🛛 💽 🕰 Standard                                                                     | ~                      |                                       |                           |
| 🖉 📚 🖓 🖸 PFGC 💎 🛸 🐇 📗 🗖 Cyan                                            | <b>~</b>                                                                                                    | Continuous 💽                                                                             | — 0.25 mm 🛛 💽 ByLayer  | · · · · · · · · · · · · · · · · · · · |                           |
| Image: Standard P                                                      | Design Control<br>Project: Profile<br>Current Alignment<br>Name: RAH1<br>Desc:<br>Current Station Range<br>Stat: 0.000<br>Choose Edit Operation<br>Ditches | Number: 7<br>End: 990.293<br>emplate Control<br>Slopes Benches.<br>Attach profiles<br>OK |                        |                                       |                           |
| SNAP GHID UNTHU PULAR USNAP                                            | TOTMACK JEWT [MODEL                                                                                                    |                                                                                          |                        | 170m                                  | 2 <u>11</u> ▼ .::         |
| Start 🖉 🥴 🗁 MUHAMMET 🗁 Test                                            | C Second Term                                                                                                    | Autodesk Land Des                                                                        | Session3 [Compatib     | نحوه محاسبات حجم 📑                    | EN 🤇 🔄 🗄 🛒 🖸 🌯 🚺 11:11 PM |

| و مد نظر | شده | طراحى | تمپليت | انتخاب |
|----------|-----|-------|--------|--------|
|----------|-----|-------|--------|--------|

| 🛃 Autodesk Land Desktop [Project: Profile] - [E:\Rah\Output\64504dwg.dwg]                                                                                                    |                                                                                                    |                                        |                           |
|----------------------------------------------------------------------------------------------------|----------------------------------------------------------------------------------------------------|----------------------------------------|---------------------------|
| File Edit View Map Projects Points Terrain Grading Layout Alignments Profiles                                                                                                    | s Cross Sections Hydrology Pipes Sheet Manager In                                                                                          | nquiry Utilities Help                  | _ 8 ×                     |
| 🔲 🗅 🕼 🔚 💩 📮 🥸 🛥 🗅 🕼 🖌 🖓 - 认 - 💐 🔍 🔍 🦉 🔢                                                                                                    | 💽 👔 🖉 Ay Standard 🛛 😽 🛃 Standard                                                                                                    | ✓                                      |                           |
| 😻 🛇 🥥 🗐 🗅 PFGC 💿 💌 📚 🌒 🗖 Cyan                                                                                                    | Continuous 💽                                                                                                    | 0.25 mm 👻 ByLayer 💌                    |                           |
| Template Librarian       X         Patr. c. Vprogram files Vand desktop 2004 VdstakN         Selection         madr.u1         madr.u1         madr.u2         madr.u3         madr.u4         madr.u4 | Sontrol  Son Range End: 990.294  Select Datum 0  Ton  Pivot Left  Docomoo Side  Uperelevation  Uperelevation Uperelevation  GK Cancel Help | Select                                 |                           |
| Creating Template Control File<br>Undating Template Control File                                                                                                    |                                                                                                    |                                        | <u>_</u>                  |
|                                                                                                    |                                                                                                    |                                        |                           |
| 621443.306, 3350761.481, 0.000 SNAP GRID ORTHO POLAR OSNAP OTRA                                                                                                    | RACK LWT MODEL                                                                                                    |                                        | 🌋 🗸 .;;                   |
| 🛃 start 🖉 🙆 🗁 MUHAMMET 🎦 Test 🍋 s                                                                                                    | Second Term                                                                                                    | 🔄 Session3 (Compatib 🗖 🗐 محامدات حجم 🗐 | EN 🔇 🗺 😫 🛒 🖸 🥵 🚺 11:12 PM |

| 💾 Autodesk Land Desktop [Project: Profile] - [E:\Rah\Output\64504dwg.dwg]                                                                                                    |              |
|----------------------------------------------------------------------------------------------------|--------------|
| 💽 File Edit View Map Projects Points Terrain Grading Layout Alignments Profiles Cross-Sections Hydrology Pipes Sheet Manager Inquiry Utilities Help                                                                                                    | _ 8 ×        |
| 📗 🖸 🕼 😓 ଢ 🧶 🛰 🖻 🍅 🥒 🏈 🐨 🔍 💐 🍕 🍳 🍳 🎇 🗱 📴 🎽 🌽 Standard 🔍                                                                                                    |              |
| 🛛 📚 🖓 🚇 👰 🖓 🔁 FFGC 💦 📚 🍇 📗 🖬 Cyan 🔗 🔪 — Continuous 💎 🔪 — 0.25 mm 💉 🕅 SyLayer 💉                                                                                                    |              |
| Template Control         Correct Station Range         State Document Station Range         State Document Station Range         State Document Station Range         State Document State Control         Provide value         State Document State Control         State Document State Control         State Document State Control         State Document State Control         Number         Delay Configuration:         State Control File ::::         Upday Configuration:         State Control File ::::         Upday Configuration:         Deciment Document         Deciment Document         Deciment Document         State Control File ::::         Deciment Document         Deciment Document <tr< td=""><td></td></tr<> |              |
|                                                                                                    | ats ▼ .;;    |
| 😽 Start 🖉 😌 👉 MUHAAMMET 👘 Test 🚔 Second Term 🛃 Autodesk Land Des 🔮 Session3 [Compatib 😨 Session3 [Compatib 😨 Session3 [Compatib                                                                                                    | S 🖸 11:12 PM |

# تنظیمات برای قرار دهی جوی آب(قنات) در طرفین راه

| 💾 Autodesk Land Desktop [Project: Profile] - [E:\Rah\Output\64504dwg.dwg]                                                                          |            |
|----------------------------------------------------------------------------------------------------|------------|
| 💽 File Edit View Map Projects Points Terrain Grading Layout Alignments Profiles CrossSections Hydrology Pipes Sheet Manager Inquiry Utilities Help | _ 8 ×      |
| 📗 🖸 🙀 🖓 😓 🖗 🕲 🛰 🖻 🕲 🖌 🖓 - 🦹 🔩 🕰 🔍 🥰 📽 👯 🔢 🎠 😰 🚽 🎤 Standard 🛛 🗸 Standard                                                                            |            |
| 🛛 📚 🗘 🖳 🖓 🎱 🖓 🖸 FFGC 💦 📚 🌜 💼 Cyan 💎 🔪 — Continuous 💎 📜 🖉 U.S.5 mm 💎 🕅 ByLager 💎                                                                    |            |
| Ditch Control                                                                                                    |            |
|                                                                                                    |            |
| 621443.306, 3350761.481, 0.000 SNAP GRID ORTHO POLAR OSNAP OTRACK LWT MODEL                                                                        | X::        |
| 🛃 Start 👘 🕫 🧉 MUHAMMET 📁 Test 🍋 Second Term 🔛 Autodesk Lend Des 😨 Sessions (Compatib 📓 Second Second Term                                          | 🚺 11:13 PM |

شیب ها به نسبت اختلاف ارتفاع به فاصله افقی می باشند.

#### 🛃 Autodesk Land Desktop [Project: Profile] - [E:\Rah\Output\64504dwg.dwg] - - X 📄 🕼 🔛 🕹 ଢ 🎱 🛥 🖻 🌢 🖌 🖍 - 🔍 - 💐 🔍 🔍 💥 🗮 🐘 😰 📗 🏕 Standard 🛛 👻 📕 Standard 🥦 🅞 📕 Rei Slope Control × Current Station Range End: 871.130 Start: 0.000 Left Right-Match slopes OFF Match slopes OFF Design slopes Design slope: Fill type Simple Fill type Simple ~ × 0.33 Maximum Typical 0.33 Maximum 0.50 0.50 Typical Cut type Cut type Simple \* Simple ~ 0.33 Maximum Typical 0.33 Maximum 0.50 Typical 0.50 Right-of-ways Right-of-ways 🗹 Hold 🗹 Hold 0.000 Offset 0.000 Offset 💿 Use Maximum Slope 💿 Use Maximum Slope 🔘 Override Maximum Slope 🔘 Override Maximum Slope OK Cancel Help 3000.00 K A D D Model Display Configuration: Standard -Command: Alignment Name: New ^ ~ Number: 11 Descr: Starting Station: 0.000 Ending Station: 871.129 < > SNAP GRID ORTHO POLAR OSNAP OTRACK LWT MODEL 622489.738, 3354628.677, 0.000 <u>×</u> EN 🔇 🔊 🖸 🎧 🚺 1:24 PM 🛃 start 👘 🙆 🖉 ն Second Term 🜉 Autodesk Land Deskt.

تنظیمات جهت شیب های شانه خاکبرداری و خاکریزی در طرفین راه

به طریق زیر می توان مقاطع عرضی را به همراه مقطع تیپ طراحی شده مشاهده نمود.

Cross sections> View/ Edit Sections

![](_page_40_Figure_1.jpeg)

![](_page_40_Figure_2.jpeg)

جهت خروجی گرفتن از مقاطع عرضی هم به ترتیب زیر عمل می کنیم.

Cross sections> Section Plot> Setting, single/page/All

![](_page_41_Picture_2.jpeg)

![](_page_42_Figure_0.jpeg)

در نهایت با استفاده از گزینه زیر می توان حجم عملیات خاکی پروژه را خروجی گرفت.

Cross Sections> Total Volume Output> Volume Table

![](_page_43_Picture_1.jpeg)

به شکل جدول روی صفحه نمودار می شود.

| 💐 Autodesk Land Desktop [Project: Profile  | e] - [E:\Rah\Outp            | ut\64504dwg.dwg]                       |                                          |                       |                    |                |          | - 7                    |
|--------------------------------------------|------------------------------|----------------------------------------|------------------------------------------|-----------------------|--------------------|----------------|----------|------------------------|
| 🕼 File Edit View Map Projects Points Terra | ain Grading Layout           | Alignments Profiles                    | Cross Sections Hy                        | drology Pipes Sheet N | lanager Inquiry Ut | tilities Help  |          | _ @ ×                  |
| 🗋 🙀 🔚 💩 📮 🥸 🛏 🗅 🗇 🖌                        | 🕻 • 🤉 -   📽 (                | 2; Q, X 😽 🔢                            | 🖹 🛛 🎽 🗛                                  | itandard 🛛 🔽          | Standard 🖌 🖌       |                |          |                        |
| 🛛 📚 🖓 🥥 🖓 🗆 Level 13                       | 💌 🛸 🕸                        | 😫 📗 🖬 Green                            | ×                                        | Continuous            | 0.25 mm            | SyColor        | ~        |                        |
| 0+530                                      | 0.000 171.941                | 0.000 1325.874 1                       | 0161.079 6463.413                        |                       |                    |                |          | A 1                    |
| 0+540                                      | 0.000 201.278                | 0.000 1982.999 1                       | 0161.079 10310.589                       |                       |                    |                |          |                        |
| 0+560                                      | 0.000 178.352                | 0.000 1571.996 1                       | 0161.078 13750.374                       |                       |                    |                |          | 2                      |
| 0+530                                      | 0.000 99.706                 | 0.000 1178.400 1                       | 0161.079 14928.774                       |                       |                    |                |          | 20                     |
| 0+590                                      | 0.000 84.274                 | 0.000 805.505 1                        | 0161.078 16654.097                       |                       |                    |                |          | 200 C                  |
| C+000<br>0+610                             | 0.000 73.797                 | 0.000 754.327 1                        | 0161.079 17408.424                       |                       |                    |                |          |                        |
| 0+820                                      | 0.000 52.355                 | 0.000 531.694 1                        | 0161.079 18566.017                       |                       |                    |                |          | 4                      |
| 0+830                                      | 0.000 31.599                 | 0.000 423.154 1                        | 0161.079 18991.171                       |                       |                    |                |          | 1                      |
| 0+650                                      | 0.235 5.359                  | 0.783 166.570 1<br>62.058 17.863 1     | 0223,920 19157.741                       |                       |                    |                |          |                        |
| 0+660                                      | 15.419 D.000<br>36.372 0.000 | 257.423 D.000 1                        | 0481.343 19175.604                       |                       |                    |                |          |                        |
| ~ O+880                                    | 83.255 D.000                 | 582.181 0.000 1<br>849.061 0.000 1     | 1063.525 19175.604                       |                       |                    |                |          |                        |
| O 0+690                                    | 85.568 D.000                 | 490.270 D.000 1                        | 2402.855 19175.604                       |                       |                    |                |          |                        |
| Q 0+710                                    | 0.000 34.125                 | 64.881 113.750 12<br>0.000 595.604 12  | 2467.735 19289.353                       |                       |                    |                |          |                        |
| 0+720                                      | 0.000 89.341                 | 0.000 1088.639 1                       | 2467.738 20973.598                       |                       |                    |                |          |                        |
| 0+730                                      | 0.000 129,655                | 0.000 1167.062 1                       | 2467.735 22140.657                       |                       |                    |                |          |                        |
| <sup>1</sup> 0 0+750                       | 0.000 105.135                | 0.000 983.935 1                        | 2467.738 24171.488                       | DATUM BLEV            |                    |                |          |                        |
| • 0+780                                    | 0.000 91.802                 | 0.000 913.893 1                        | 2467.735 25085.360                       | 2000.00               | 5 5                | в 53           | 2 Z      | 8 8 9                  |
| 0+780                                      | 0.000 118.741                | 0.000 1045.515 1:                      | 2467.735 26130.875<br>2467.735 27461.031 | d                     | -210 S012          |                | 50132    |                        |
| 0+790                                      | 0.000 147.820                | 0.000 1802.593 1                       | 2487.736 29263.624                       |                       |                    |                |          |                        |
| 0+810                                      | 0.000 193.156                | 0.000 2038.710 1                       | 2467.735 31302.335                       |                       | 000 0+             | -010 0++       | 000 0000 | 0+040 0+00             |
| A 0+820                                    | 0.000 148.485                | 0.000 1230.761 1                       | 2487.736 34225.930                       |                       |                    |                |          |                        |
| 0+830                                      | 0.000 58.354                 | 0.000 787.399 1                        | 2467.738 35013.329                       |                       |                    |                |          |                        |
| 0+850                                      | 0.000 25.760                 | - 0.000 408.620 1:<br>15.440 148.948 1 | 2487.735 33422.848                       |                       |                    |                |          |                        |
| 0+860                                      | 4.532 5.243<br>6.727 1.066   | 85.722 32.960 1                        | 2548.898 35604.857                       |                       |                    |                |          |                        |
| 0+871.12                                   | 9 0.000 D.000                | <u>3.285 0.401 1</u><br>0.000 0.000 1  | 2552.183 35605.258                       |                       |                    |                |          |                        |
|                                            |                              | 00000 01000 1                          |                                          |                       |                    |                |          |                        |
|                                            |                              |                                        |                                          |                       |                    |                |          |                        |
|                                            |                              |                                        |                                          |                       |                    |                |          |                        |
|                                            |                              |                                        |                                          |                       |                    |                |          | ~                      |
| I I I I Model Layout1 /                    |                              |                                        |                                          |                       |                    | <              |          | >                      |
| Display Configuration: Standard -          |                              |                                        |                                          |                       |                    |                |          |                        |
| [                                          |                              |                                        |                                          |                       |                    |                |          | •                      |
| Specify base point or displacement         | ent: Specify                 | second point o                         | f displacemen                            | tor                   |                    |                | <u>^</u> |                        |
| Command:                                   |                              |                                        |                                          |                       |                    |                |          |                        |
| 605965.695, 3345464.444, 0.000 SN          | AP GRID ORTHO                | POLAR OSNAP OTRA                       | ACK LWT MODEL                            |                       |                    |                |          | <u>§</u>               |
| 🛃 start 🛛 🙃 🖉 🗭 🌈 University of            | of Tehran 🛛 🖉                | Facebook   Photos of                   | . 📄 Second Terr                          | n 🔮 e A               | نحوه محاسبات حج    | 👭 Autodesk Lan | d Deskt  | 🔍 🔊 🔮 💽 🧐 🏀 🚺 12:45 AM |

Cross Sections> Total Volume Output> To screen/To file

| Image: Set Num New Product Parts Fartan Cading Layout Agreence Res Set New Producty Pies Set New Part Lands       Image: Set New New Product Parts Fartan Cading Layout Agreements Fails Cost Settors Producty Pies Set New Y Manager Dayar Lands         Image: Set New New Product Parts Fartan Cading Layout Agreements Fails       Image: Set New New Product Parts Fartan Cading Layout Agreements Fails       Image: Set New New Product Parts Fails         Image: Set New New Product Parts Fartan Cading Layout Agreements Fails       Image: Set New New Product Parts Fails       Image: Set New New Product Parts Fails         Image: Set New New Product Parts Fails       Image: Set New New Product Parts Fails       Image: Set New New Product Parts Fails         Image: Set New New Product Parts Fails       Image: Set New New Product Parts Fails       Image: Set New New Product Parts Fails         Image: Set New New New New New New New New New New                                                                                                    | 🖳 Autodesk La                                                                               | nd Desktop [Project                  | : Profile] - [E:\Rah\Output\                                | 64504 dwg. dwg]                                            |                                     |                         |                     |             |                                                                                                    |
|----------------------------------------------------------------------------------------------------|---------------------------------------------------------------------------------------------|--------------------------------------|-------------------------------------------------------------|------------------------------------------------------------|-------------------------------------|-------------------------|---------------------|-------------|----------------------------------------------------------------------------------------------------|
| AntoCAD Text Window - E:WahhOutput16450940wg.dwg         Ed         Beginning station (0):         Ending station (390:293): 140         PRISE         Prise         Cut         Fill         Station         Volume (n3)         Volume (n3)                                                                                                    | File Edit Vie                                                                               | w Map Projects Poir                  | nts Terrain Grading Layout A                                | lignments Profiles Cros                                    | s Sections Hydrology                | Pipes Sheet Manager Inq | uiry Utilities Help |             | _ 8 ×                                                                                                    |
| Image: Contract of the second second seco               | 0 🕵 🗔 🖇                                                                                     | ) 🖾 ایک                              | 🖉 🗶 - 🗸 - کې الا 🍳                                          | Q. X. 🕺 🖽 📴                                                | 👔 📗 🎤 Standard                      | 🝸 🛃 Standard            | ~                   |             |                                                                                                    |
| AutoCAD Text Window - E-WashOutput1645044wg.dwg         Edx         Beginning station (0):         Ending station (990.293): 140         FFISMOTAL VOLUME LISTING<br>Fill         Station         Verse (m2)         Verse (m2)         Ver                                                                                                    | S 🔊 🕲 🕲 🕅                                                                                   | D PFGC                               | ⊻ 🛸 🍕                                                       | 🗖 Cyan                                                     | - Co                                | ontinuous 💽 🗕 O         | 25 mm 💉 ByLayer     | ~           |                                                                                                    |
| Ending station (990.293): 140<br>PRISHOIDAL VOLUME LISTING<br>Cut Fill<br>Station Area (m2) Area (m3) Cumulative (m3)<br>0+000 0.000 0.000 0.000<br>0+020 0.000 0.000 0.000<br>0+020 0.000 0.000 0.000<br>0+040 0.000 0.000 0.000<br>0+060 0.000 0.000 0.000<br>0+060 0.000 0.000 0.000<br>0+060 0.000 0.000<br>0+060 0.000 0.000<br>0+080 0.8548 19502 5.548 18.502<br>0+080 0.8548 19502 5.548 18.502<br>0+080 0.8548 19502 5.548 18.502<br>0+100 1.647 0.789 9.885 52.130<br>0+100 1.647 0.789 80.102<br>0+120 7.475 2.115 114.095 80.102<br>0+120 7.475 1.416<br>Press any key to continue                                                                                                    | 1<br>1<br>1<br>1<br>1<br>1<br>1<br>1<br>1<br>1<br>1<br>1<br>1<br>1<br>1<br>1<br>1<br>1<br>1 | AutoCAD Text<br>Edt<br>Beginning sta | Window - E:\Rah\Output\64<br>ation <0>:                     | 1504 dwg, dwg                                              |                                     |                         |                     |             | ▲ 2<br>4<br>8<br>4<br>8<br>8<br>4<br>8<br>8<br>4<br>8<br>8<br>4<br>8<br>8<br>4<br>8<br>8<br>4<br>8<br>8<br>4<br>8<br>8<br>8<br>8<br>8<br>8<br>8<br>8<br>8<br>8<br>8<br>8<br>8<br>8<br>8<br>8<br>8<br>8<br>8<br>8 |
| PRISMOIDAL VOLUME LISTING<br>Cut       Fill<br>Station       Cut       Fill<br>Cut       Fill<br>Station       Cut       Fill<br>Station       Cut       Fill<br>Station       Cut       Fill<br>Station       Cut       Fill<br>Station       Cut       Fill<br>Station       Cut       Fill<br>Station       Cut       Fill<br>Station       Fill<br>Station       Cut       Fill<br>Station       Fill<br>Station       Cut       Fill<br>Station       Fill<br>Station                                                                                                    | 23                                                                                          | Ending static                        | on <990.293>: 140                                           |                                                            |                                     |                         |                     |             |                                                                                                    |
| 0+000       0.000       0.000         0+020       0.000       0.000         0+040       0.000       0.000         0+040       0.000       0.000         0+060       0.000       0.000         0+060       0.000       0.000         0+060       0.000       0.000         0+080       0.832       2.775         0+100       1.647       0.789         0+120       7.437       33.628       29.885         0+120       7.4475       2.115         0+120       7.4437       35.080       188.472         0+140       0.978       1.416                                                                                                    | 200                                                                                         | Station                              | PRISMOIDA<br>Cut Fil<br>Area (m2) Area (<br>Volume (m3) Vol | L VOLUME LISTING<br>1 Cut<br>m2) Cumulati<br>ume (m3) Volu | Fill<br>ve Cumulati<br>me (m3) Volu | ve<br>me (m3)           |                     |             | □ [ <u>\</u><br>≁···<br>⁄                                                                                                    |
| 0+120       0.000       0.000       0.000       0.000         0+040       0.000       0.000       0.000       0.000         0+060       0.000       0.000       0.000       0.000         0+080       0.832       2.975       5.548       18.502         0+080       0.832       2.975       5.548       18.502         0+100       1.647       0.789       29.885       52.130         0+120       7.475       2.115       80.102         0+120       7.4377       35.080       188.472       115.182         0+140       0.978       1.416       •         Press any key to continue        •       •                                                                                                    | (주)<br>(주)                                                                                  | 0+000                                | 0.000                                                       | 0.000                                                      | 0.000                               | 0.000                   |                     |             |                                                                                                    |
| Image: Constraint of the second second se               |                                                                                             | 0+020                                | 0.000                                                       | 0.000                                                      | 0.000                               | 0.000                   |                     |             |                                                                                                    |
| A       0+080       0.00548       100502       5.548       18.502         0+080       0.832       2.775       2.27828       29.885       52.130         0+100       16477       0.789       29.885       52.130         0+120       7.475       2.115       80.102         0+140       0.978       1.416       IS.422         Frees any key to continue          ✓       ✓       ✓         Ørdel (Leyout1/)       ✓       ✓         Origination:       Standard ▼       ✓                                                                                                    | 「「「」                                                                                        | 0+040                                | 0.000                                                       | 0.000                                                      | 0.000                               | 0.000                   |                     |             | r                                                                                                    |
| 0 0 0 0 0 0 0 0 0 0 0 0 0 0 0 0 0 0 0                                                                                                    |                                                                                             | 0+080                                | 5.548                                                       | 18.502                                                     | 5.548                               | 18.502                  |                     |             |                                                                                                    |
| 0+100       18+2/10       27/372       114.095       80.102         0+120       7.4/377       25.080       188.472       115.182         0+140       0.978       1.416       Image: state state sta                                                                                                    | <u> </u>                                                                                    | 0+080                                | 24.337                                                      | 33.628                                                     | 29.885                              | 52.130                  |                     |             |                                                                                                    |
| 0+120       74/377       2:13         0+140       0:378       1:416         Press any key to continue          Image: Standard V       Image: Standard V                                                                                                    |                                                                                             | 0+100                                | 84.210                                                      | 27.972                                                     | 114.095                             | 80.102                  |                     |             |                                                                                                    |
| Press any key to continue                                                                                                    |                                                                                             | 0+120                                | 74.377<br>0.978                                             | 2.115<br>35.080<br>1.416                                   | 188.472                             | 115.182                 |                     |             |                                                                                                    |
| Image: Standard P                                                                                                    |                                                                                             | Press any key                        | 7 to continue                                               |                                                            |                                     |                         |                     | <u>&gt;</u> |                                                                                                    |
| Image: Market and State and State and S |                                                                                             |                                      |                                                             |                                                            |                                     |                         |                     |             |                                                                                                    |
| Diplay Configuration: Standard -                                                                                                    |                                                                                             | Model / Lawout1 /                    |                                                             |                                                            |                                     |                         |                     |             | ×                                                                                                    |
|                                                                                                    | Display Confi                                                                               | inuration: Standard -                |                                                             |                                                            |                                     |                         |                     | (86)        |                                                                                                    |
|                                                                                                    |                                                                                             | 24                                   | 222 25 000                                                  | 100 472                                                    | 115 100                             |                         |                     |             |                                                                                                    |
| 0.578 1.316 100.472 115.102                                                                                                    | 0+1                                                                                         | .40 0.97                             | 28 1.416                                                    | 100.4/2                                                    | 115.182                             |                         |                     |             |                                                                                                    |
| Press any key to continue                                                                                                    | Press any                                                                                   | key to continue                      |                                                             |                                                            |                                     |                         |                     |             |                                                                                                    |
| 1621926.675,339429.484,0.000 SNAP] GRIDI ORTHO  POLAR  OSNAP  OTRACK  LWT  MODEL                                                                                                    | 621926.675, 33504                                                                           | 429.484, 0.000                       | SNAP GRID ORTHO POI                                         | AR  OSNAP  OTRACK  L                                       | WT MODEL                            |                         | _                   |             | A + .:                                                                                                    |

| Autodesk Land Desktop [Project: Profile] - [E:Wah                                                                                                    | \Output\64504dwg.dwg]                                                                                                    |                                                                                                    |                             |                        |                    |                           |
|----------------------------------------------------------------------------------------------------|----------------------------------------------------------------------------------------------------|----------------------------------------------------------------------------------------------------|-----------------------------|------------------------|--------------------|---------------------------|
| Autodesk Land Desktop (Project: Profile) - [E:Nah         Image: Projects Points Terrain Grading         Image: Projects Points Terrain Grading         Image: Projects Points Terrain Grading         Image: Projects Points Terrain Grading         Image: Projects Points Terrain Grading         Image: Projects Points Terrain Grading         Image: Projects Points Terrain Grading         Image: Project Project Project Projects         Image: Project Project Projects         Image: Project Project Project Projects         Image: Project Project Project Project Project Projects         Image: Project Project Proj | VOutput164504 dwg, dwg]<br>Layout Alignments Profiles<br>♥ ♥ ♥ ♥ ♥ ♥ ₩ ₩<br>■ ♥ ♥ ♥ ♥ ₩<br>↓<br>↓<br>↓<br>↓<br>↓<br>↓<br>↓<br>↓<br>↓<br>↓<br>↓<br>↓<br>↓ | Cross Sections         Hydrology         I           Surfaces         Existing Ground         Existing Ground <td>Pipes Sheet Manager</td> <td>Inquiry Utilities Help</td> <td></td> <td></td> | Pipes Sheet Manager         | Inquiry Utilities Help |                    |                           |
| 야 윤 · 밖 @ <                                                                                                    |                                                                                                    | 3D Grid Road Output ASCII File Output                                                                                                    | To File<br>Import Mass Haul |                        |                    |                           |
| I     I     Image: Standard →       Diplay Configuration:     Standard →       Ending station:     <90.293>: 160       Vertical scale (cu. m.)     <10>:                                                                                                    |                                                                                                    |                                                                                                    |                             |                        |                    | × ×                       |
| Plot a mass haul diagram in the drawing.                                                                                                    |                                                                                                    |                                                                                                    |                             |                        |                    | .:                        |
| 🛃 start 🖉 🙆 🖆 MUHAMMET 🍃                                                                                                    | Test 🔁 Se                                                                                                    | econd Term 🛛 🕌 A                                                                                                    | Autodesk Land Des           | 🗃 Session3 [Compatib   | نحوه محاسبات حجم 🕋 | EN 🔇 🗺 🕄 🕬 💽 🕲 🕲 11:45 PM |

# گزینه زیر هم منحنی بروکنر را تولید خواهد نمود.

![](_page_45_Figure_2.jpeg)

This document was created with Win2PDF available at <a href="http://www.daneprairie.com">http://www.daneprairie.com</a>. The unregistered version of Win2PDF is for evaluation or non-commercial use only.